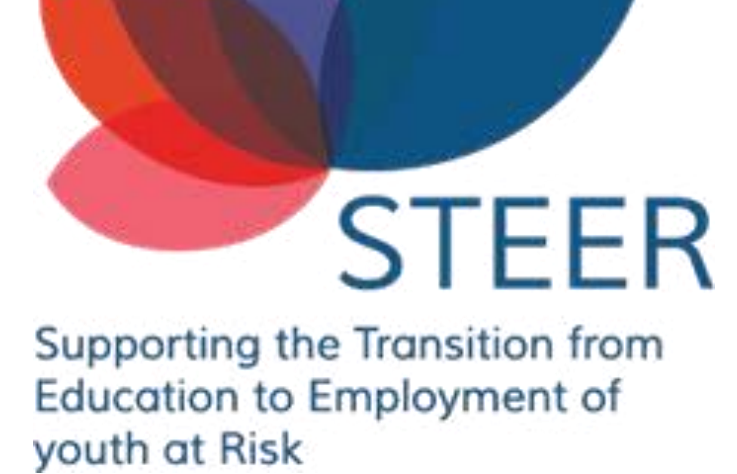

## STEER пътеводител

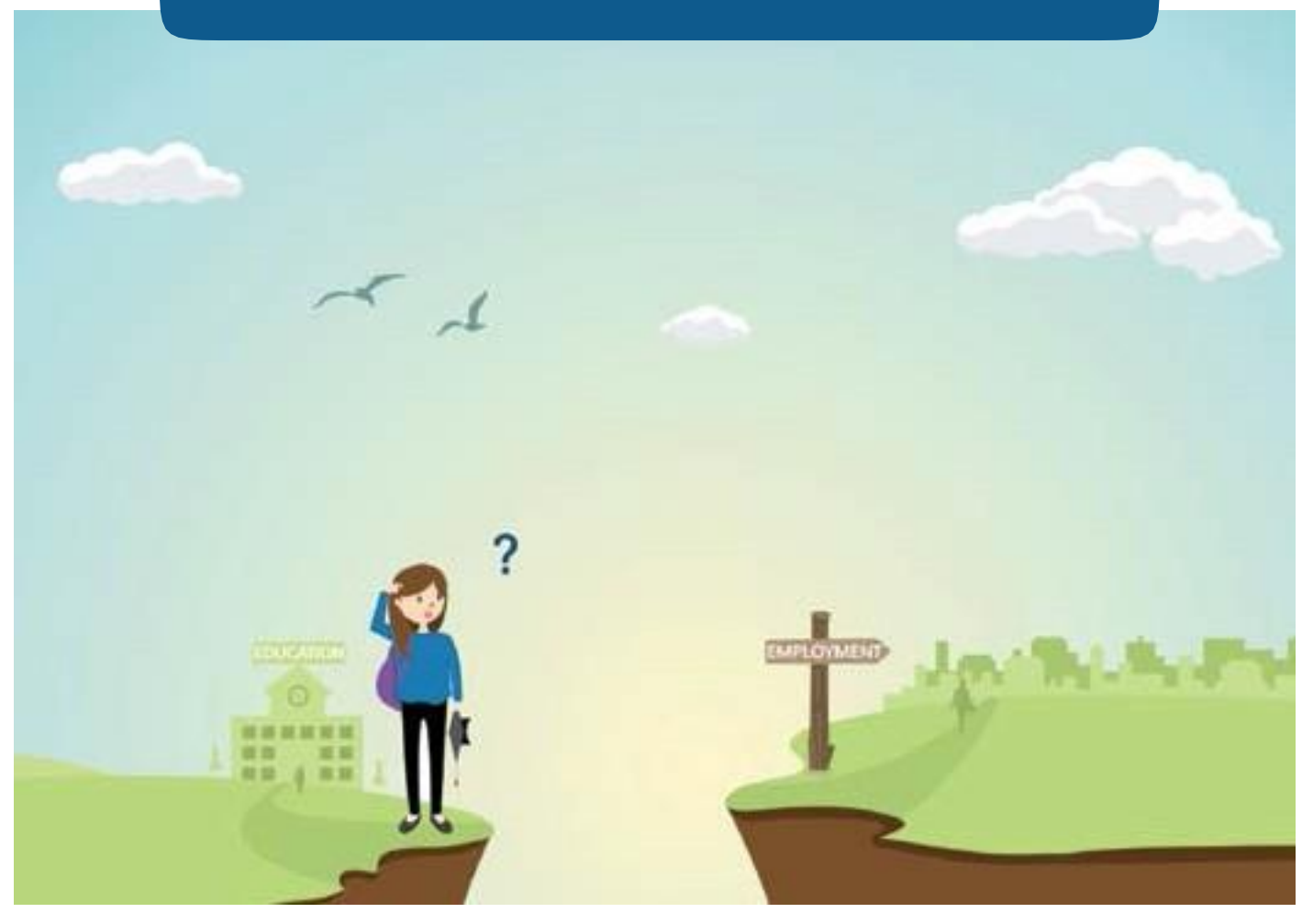

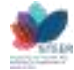

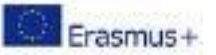

## Въведение

STEER пътеводителят има за цел да ви подготви за всяка стъпка в процеса на превръщането ви в ментор на неактивни младежи чрез комбинация от смесени техники за обучение, специално предназначени да ви екипират с необходимите умения и знания за планиране на прехода от образование към заетост на младежите, с които работите. Обучителната платформа STEER включва електронни модули за обучение в различни тематични сфери, които предоставят знания за неактивните младежи, включително и процедурните правила за превръщането ви в квалифициран ментор и придобиването на сертификата Youthpass. Модулите, които ще откриете на платформата за обучение са следните:

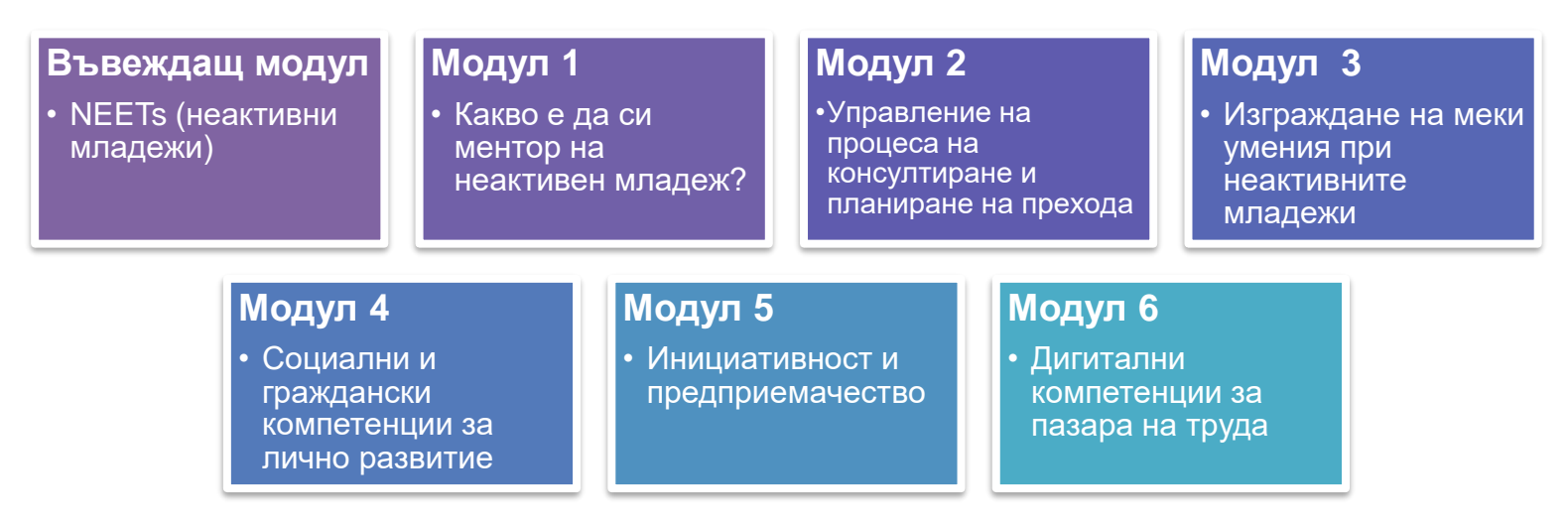

Чрез този пътеводител ще можете да проследите стъпките за регистрация в платформата за електронно обучение по проекта STEER и да получите Youthpass сертификат.

# Как да се регистрирате в платформата за електронно обучение по STEER

Платформата за електронно обучение STEER е разработена в рамките на проект финансиран от Европейския съюз, така че всички материали в нея са достъпни абсолютно безплатно за всички обучаеми, котио имат интерес да развият своите умения като ментори на неактивни младежи.

За да се регистрирате на платформата следвайте следните стъпки и синята стрелка:

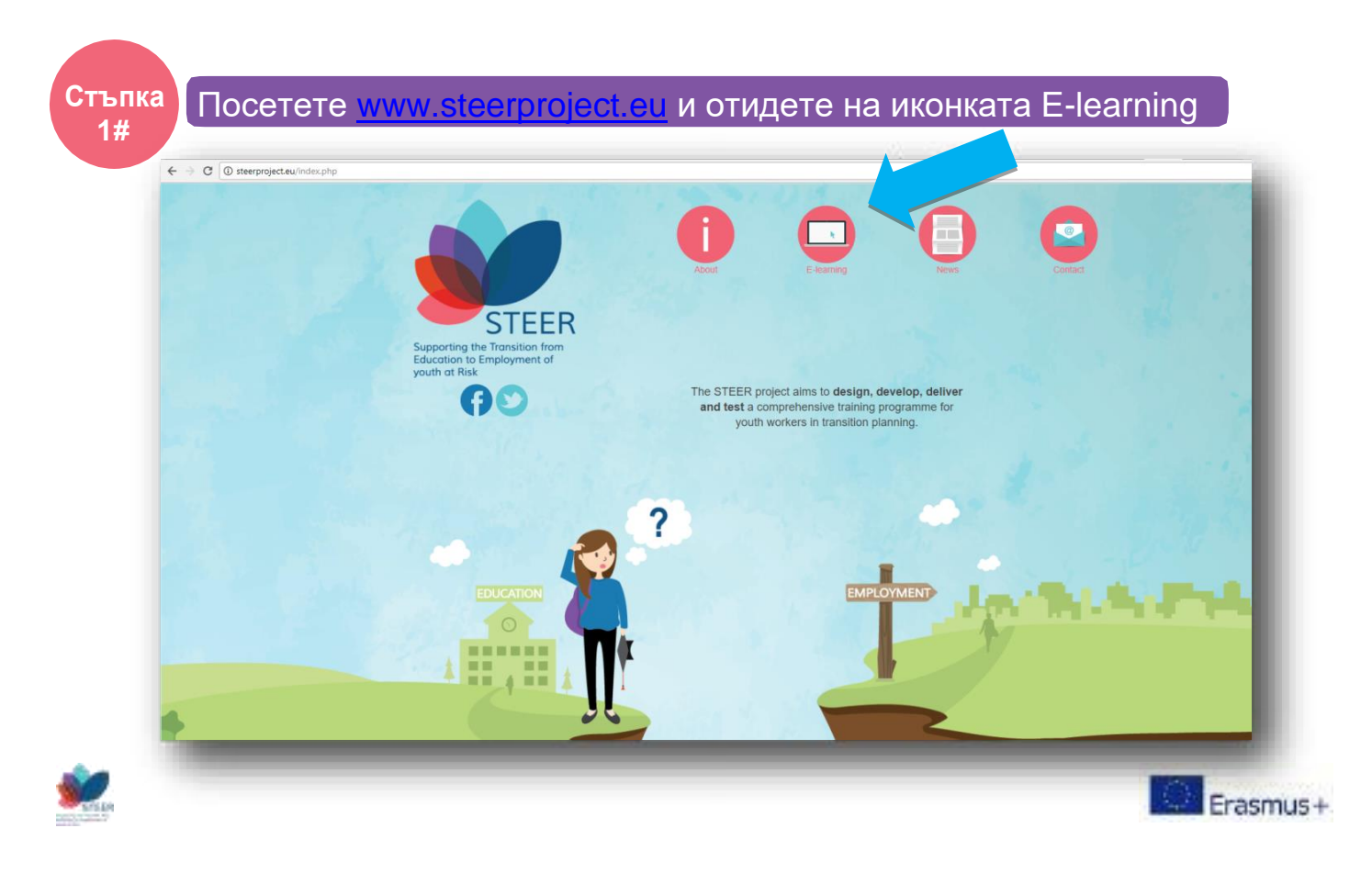

| E-learning                                                                                                    |                                                                                                    |                                                                                                    |
|----------------------------------------------------------------------------------------------------|----------------------------------------------------------------------------------------------------|----------------------------------------------------------------------------------------------------|
| /                                                                                                    | The STEER e-training platform will be use<br>learning activities, use assessment tools to<br>development of the STEER e-training plat<br>material is accessible to both disabled lea<br>requirements imposed by the transnationa | Id as a virtual learning environment where users will be able to find the online modules, participate<br>o evaluate their performance and communicate with other learners and instructors. The design ar<br>form will be based on the Web Content Accessibility Guidelines (WCAG) 2.0, so that its open tear<br>rners and education professionals. Open access technical constraints as well as high performanc<br>al character of the project will be addressed. |
| selected tools will be beneficial in                                                                              | A variety of online interactive tools will be<br>sharing among target groups and stakeho<br>project and be available to all registered u<br>n the project context.                                                               | developed in order to facilitate the learning process and to promote social networking and informat<br>Iders. The online educational and collaborative tools will be integrated in the online platform of the<br>isers. The final selection of the tools will be concluded after an extensive review, in order to ensur-                                                                                                    |
| Following its launch, the STEER<br>maintained in a functional mode t                                              | t e-training platform and website will be contin<br>for at least 5 years after the end of the projec<br>of the platform and performing updates and fix<br>ated support team will be in charge of managir                         | uously monitored and updated throughout the duration of the project. The platform and website w<br>.t. This process will involve updating the platform core and plugins, uploading new learning materi<br>es when necessary. In addition, visitors will be able to contact the Help Desk via email for any tec<br>ng the Help Desk and respond to queries based on availability and urgency.                                                                      |
| issues they might face. A dedicat                                                                                 |                                                                                                    |                                                                                                    |
| issues they might face. A dedicat                                                                                 |                                                                                                    | LOG IN TO E-LEARNIN                                                                                                    |
| Download Project Guides                                                                                           | 3                                                                                                    | LOG IN TO E-LEARNIN                                                                                                    |
| Download Project Guides                                                                                           | 3                                                                                                    |                                                                                                    |
| Download Project Guides                                                                                           |                                                                                                    |                                                                                                    |
| Download Project Guides                                                                                           | з<br>цете нов акаунт кл                                                                                                    | икнете на "Create new account"                                                                                                    |
| Download Project Guides                                                                                           | з<br>цете нов акаунт кл                                                                                                    | икнете на "Create new account"                                                                                                    |
| Download Project Guides                                                                                           | з<br>цете нов акаунт кл                                                                                                    | икнете на "Create new account"                                                                                                    |
| Download Project Guides                                                                                           | з<br>цете нов акаунт кл                                                                                                    | икнете на "Create new account"                                                                                                    |
| оношну ил онослорению о<br>issues they might face. A dedicat<br>Download Project Guides<br>За да създад           | з<br>цете нов акаунт кл                                                                                                    | икнете на "Create new account"                                                                                                    |
| оношну и солоси оренион о<br>issues they might face. A dedicat<br>Download Project Guides<br>За да създад         | з<br>цете нов акаунт кл                                                                                                    | икнете на "Create new account"                                                                                                    |
| оношну ил оноон ороноон ороноон о<br>issues they might face. A dedicat<br>Download Project Guides<br>За да създад | з<br>цете нов акаунт кл                                                                                                    | икнете на "Create new account"                                                                                                    |
| оношну и солоси оренион о<br>issues they might face. A dedicat<br>Download Project Guides<br>За да създад         | з<br>цете нов акаунт кл                                                                                                    | икнете на "Create new account"                                                                                                    |
| оношну и солоси оренион о<br>issues they might face. A dedicat<br>Download Project Guides<br>За да създад         | з<br>цете нов акаунт кл                                                                                                    | икнете на "Create new account"                                                                                                    |
| Username                                                                                                    | з<br>цете нов акаунт кл                                                                                                    | икнете на "Create new account"                                                                                                    |
| Username<br>Password                                                                                              | з<br>цете нов акаунт кл                                                                                                    | икнете на "Create new account"                                                                                                    |
| Username<br>Password<br>Remember u                                                                                | з<br>цете нов акаунт кл                                                                                                    | Соскіез must be enabled in your browser                                                                                                    |
| Username<br>Password<br>Remember u                                                                                | з<br>цете нов акаунт кл                                                                                                    | Соокies must be enabled in your browser<br>©<br>Some courses may allow guest access                                                                                                    |
| Username<br>Password<br>Remember u                                                                                | s<br>цете нов акаунт кл                                                                                                    | UG IN TO E-LEARNIN                                                                                                    |

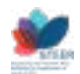

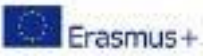

Стъпка л#

### За да създадете нов акаунт трябва да попълните следните полета

|                      | STEER                                                                                                    |
|----------------------|----------------------------------------------------------------------------------------------------|
| Нов профил           | New account                                                                                                    |
|                      | Choose your username and password                                                                                                    |
| Потребителско име    | Username test                                                                                                    |
|                      | The password must have at least 8 characters, at least 1 digit(s), at least 1 lower case letter(s), at least 1 upper case letter(s), at least 1 non-alphanumeric character(s) such as as *, -, or # |
| Парола               | Password .                                                                                                    |
| Допълнителни детайли | <ul> <li>More details</li> </ul>                                                                                                    |
| Електронна поща      | Email address 0                                                                                                    |
| Повторете ел. поща   | Email (again)                                                                                                    |
| Име                  | First name                                                                                                    |
| Фамилия              | Surname 0                                                                                                    |
| Град                 | City/town                                                                                                    |
|                      | Country Select a country \$                                                                                                    |
| Държава              | Create my new account Cancel                                                                                                    |
|                      | There are required fields in this form marked $lacksquare$ .                                                                                                    |

Попълнете полетата като имайте предвид, че всички клетки, които са маркирани с ... са задължителни. След като попълните информацията има две важни стъпки: 1. Запомнете паролата си или я запишете на сигурно място и 2. Натиснете върху бутона "Create my new account", за да приключите с регистрацията.

**ВАЖНО:** Паролата трябва да съдържа най-малко 8 знака, най-малко 1 цифра (и), поне 1 малка буква (и), поне 1 главна буква (и), поне 1 знак \*, -, или #.

<u>Пример:</u> Password1#

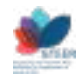

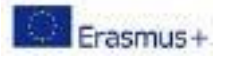

## Как да използвате елетронната платформа за обучение STEER

| ка След като завършите вашата регис<br>модулите за електронно обучение и                          | трация ще имате достъп до<br>като изберете подсекция "Bulga |
|---------------------------------------------------------------------------------------------------|-------------------------------------------------------------|
| BACK TO STEER ENGLISH (EN) +                                                                      |                                                             |
| STEER E-learning<br>Home / Courses / Bulgarian                                                    |                                                             |
|                                                                                                   | Course categories: Bulgarian +                              |
| © Въвеждащ модул NEETs<br>Teacher: Steer Teacher                                                  |                                                             |
| • Модул 1: Какво е да си ментор на неактивен младеж?<br>Teacher: Steer Teacher                    |                                                             |
| • Модул 2: Управление на процеса на консултиране и планиране на прехода<br>Teacher: Steer Teacher |                                                             |
| • Модул 3: Изграждане на меки умения при неактивните младежи<br>Teacher: Steer Teacher            |                                                             |
| Ф Модул 4: Социални и граждански компетенции за лично развитие<br>Teacher: Steer Teacher          |                                                             |
| © Модул 5: Инициативност и предприемачество<br>Teacher: Steer Teacher                             |                                                             |
| © Модул 6: Дигитални компетенции за пазара на труда<br>Teacher: Steer Teacher                     |                                                             |
|                                                                                                   |                                                             |

## Стъпка Изберете модул и натиснете бутона за записване.

| Иодул 1: Какво е да си ме⊦                                     | нтор на неактивен младеж?                                                        |
|----------------------------------------------------------------|----------------------------------------------------------------------------------|
| ачална страница / Курсове / Bulgarian / Модул 1: Какво е да си | ментор на неактивен младеж? / Запишете ме в този курс / Настройки на записването |
| астройки на записването                                        |                                                                                  |
| 🕫 Модул 1: Какво е да си ментор на н                           | еактивен младеж? 🄊                                                               |
| Преподавател: Sleer Teacher                                    |                                                                                  |
| Самозаписване (Студент)                                        |                                                                                  |
|                                                                | Не се изисква ключ за записване.                                                 |
|                                                                | Запишете ме                                                                      |
|                                                                | ▲                                                                                |
|                                                                |                                                                                  |

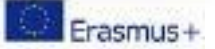

| BACK TO STEER                                                                                                    |                                                                                                    |
|----------------------------------------------------------------------------------------------------|----------------------------------------------------------------------------------------------------|
|                                                                                                    |                                                                                                    |
| Модул 1: Какво е да си ментор на неактивен младеж?<br>Начална страница / Курсове / Bulgarian / Модул 1: Какво е да си ментор на неактивен младеж?                                                                                                    |                                                                                                    |
|                                                                                                    |                                                                                                    |
| Въведение<br>Модулът поставя фокус върху основните умения, необходими на менторите в процеса на работа с неактивни младежи и ефективното им приложение. Модулът покрива няи<br>теми като наплимено:                                                                                                    | Цели на модула<br>колко При завършването на Модула участниците се очаква                                                                                                    |
| Основна информация за ролята на ментора;     Колична информация за ролята на ментора;     Колична имения:                                                                                                    | <ul> <li>Бъдат изцяло запознати с ролята и отговорностит</li> <li>Комуникират ефективно с неактивните младежи, к</li> <li>Знаят как да учат ефективно и да предават знани</li> </ul> |
| <ul> <li>Умения и техники за обучение;</li> <li>Овластяване на неактивните младежи.</li> </ul>                                                                                                    | <ul> <li>Бъдат умели в овластяването на неактивните мла</li> <li>Бъдат способни да си правят саморефлексия по в</li> </ul>                                                           |
| Модулът предоставя на ментора и Дневник на Ментора, чиято основна цел е да помогне менторите да бъдат по-фокусирани по време на целия процес, както и да повишат<br>нивото им на саморефлексия.                                                                                                    |                                                                                                    |
| announcements                                                                                                    |                                                                                                    |
| Съдържание на модула                                                                                                    |                                                                                                    |
| Study the material online                                                                                                    |                                                                                                    |
|                                                                                                    |                                                                                                    |
|                                                                                                    |                                                                                                    |
|                                                                                                    |                                                                                                    |
|                                                                                                    |                                                                                                    |
|                                                                                                    |                                                                                                    |
|                                                                                                    |                                                                                                    |
|                                                                                                    |                                                                                                    |
|                                                                                                    |                                                                                                    |
|                                                                                                    |                                                                                                    |
|                                                                                                    |                                                                                                    |
|                                                                                                    |                                                                                                    |
|                                                                                                    |                                                                                                    |
| лка Може да започнете обучението като разглеждате съдържа                                                                                                    | анието                                                                                                    |
| ма<br>Може да започнете обучението като разглеждате съдържа<br>с навигационните стрелки в десния долен ъгъл                                                                                                    | анието                                                                                                    |
| лка<br>Може да започнете обучението като разглеждате съдържа<br>с навигационните стрелки в десния долен ъгъл.                                                                                                    | анието                                                                                                    |
| лка<br>Може да започнете обучението като разглеждате съдържа<br>с навигационните стрелки в десния долен ъгъл.                                                                                                    | анието                                                                                                    |
| лка<br>Може да започнете обучението като разглеждате съдържа<br>с навигационните стрелки в десния долен ъгъл.                                                                                                    | анието                                                                                                    |
| ма<br>Ж<br>С навигационните стрелки в десния долен ъгъл.                                                                                                    | анието                                                                                                    |
| <ul> <li>пка</li></ul>                                                                                                    | анието                                                                                                    |
| и Може да започнете обучението като разглеждате съдържа<br>с навигационните стрелки в десния долен ъгъл.                                                                                                    | анието                                                                                                    |
| и Може да започнете обучението като разглеждате съдържа<br>с навигационните стрелки в десния долен ъгъл.<br>истовта<br>котовта<br>и Мола с трана<br>и Мола с трана<br>и Мола с трана<br>и Мола с трана<br>и Мола с трана<br>и Мола с трана<br>и Мола с трана<br>и Мола и Гола и Сала и ментор на неактивен младеж?                                                                                                    | анието                                                                                                    |
| и<br>Може да започнете обучението като разглеждате съдържа<br>с навигационните стрелки в десния долен ъгъл.<br>и<br>и<br>и<br>и<br>и<br>и<br>и<br>и<br>и<br>и<br>и<br>и                                                                                                    | анието                                                                                                    |
| и Може да започнете обучението като разглеждате съдържа<br>с навигационните стрелки в десния долен ъгъл.<br>истовее<br>Модул 1: Какво е да си ментор на неактивен младеж?<br>Кодул 1: Какво е да си ментор на неактивен младеж?                                                                                                    | анието                                                                                                    |
| и Може да започнете обучението като разглеждате съдържа<br>с навигационните стрелки в десния долен ъгъл.<br>и стотея<br>макто теан<br>макто теан | анието                                                                                                    |
| и Може да започнете обучението като разглеждате съдържа<br>с навигационните стрелки в десния долен ъгъл.<br>и стотек<br>мака страна / Маге врасе и ментор на неактивен младеж?<br>мака страна / Маге врасе / Марл 1: Каке е да си ментор на неактивен младеж?                                                                                                    | анието                                                                                                    |
| и Може да започнете обучението като разглеждате съдържа<br>с навигационните стрелки в десния долен ъгъл.                                                                                                    | анието                                                                                                    |
| ите в<br>Може да започнете обучението като разглеждате съдържа<br>навигационните стрелки в десния долен ъгъл.<br>и со за<br>и со за<br>и с                                                                                                    | меч                                                                                                    |
| ита и и и и и и и и и и и и и и и и и и                                                                                                    | мпи                                                                                                    |
| ита и и и и и и и и и и и и и и и и и и                                                                                                    | АНИЕТО<br>Мети<br>р на неактивен                                                                                                    |
| ита и и и и и и и и и и и и и и и и и и                                                                                                    | АНИЕТО<br>Меги<br>р на неактивен                                                                                                    |
| <ul> <li>Може да започнете обучението като разглеждате съдържа с навигационните стрелки в десния долен ъгъл.</li> <li>Image: Constant of the second second</li></ul>                                                                                                    | АНИЕТО<br>Мети<br>р на неактивен                                                                                                    |
| <text><text><text><text><text><text><text></text></text></text></text></text></text></text>                                                                                                    | АНИЕТО<br>Мети<br>р на неактивен                                                                                                    |
| ита в и и и и и и и и и и и и и и и и и и                                                                                                    | АНИЕТО                                                                                                    |
| Може да започнете обучението като разглеждате съдържа<br>авигационните стрелки в десния долен ъгъл.                                                                                                    | анието                                                                                                    |
| <ul> <li>Може да започнете обучението като разглеждате съдържа савигационните стрелки в десния долен ъгъл.</li> <li>№ 2002</li> <li>№ 2002</li> <li>Може да си ментор на неактивен младеж?</li> <li>Модул 1: Какво е да си ментор на неактивен младеж?</li> <li>Модул 1: Какво е да си ментор на неактивен младеж?</li> </ul>                                                                                                    |                                                                                                    |
| <text><text><text><text><text><text><text></text></text></text></text></text></text></text>                                                                                                    |                                                                                                    |
| <text><text><text><text><text><text><text></text></text></text></text></text></text></text>                                                                                                    | АНИЕТО                                                                                                    |
| <text><text><text><text><text><text><text><text></text></text></text></text></text></text></text></text>                                                                                                    | анието                                                                                                    |

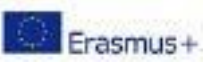

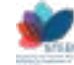

**ВАЖНО:** Някои от материалите и видеата на платформата са на английски език, но за да са достъпни за вас на български език може да предприемете следните стъпки:

#### 1. Уебсайтове на английски език

На първо място препоръчваме да използвате Google Chrome като браузър, през който отваряте платформата за обучение. Щом отворите линк, който ви води към уебсайт на английски език може да използвате функциите на Google Chrome за автоматичен превод. КАК? Кликнете върху страницата с десния бутон на мишката. Ще ви излезе падащо меню, от което трябва да изберете "Translate to…" или "Превод на..", след което можете да изберете Български език като език за превод. След тази ваша команда страницата автоматично ще бъде преведена.

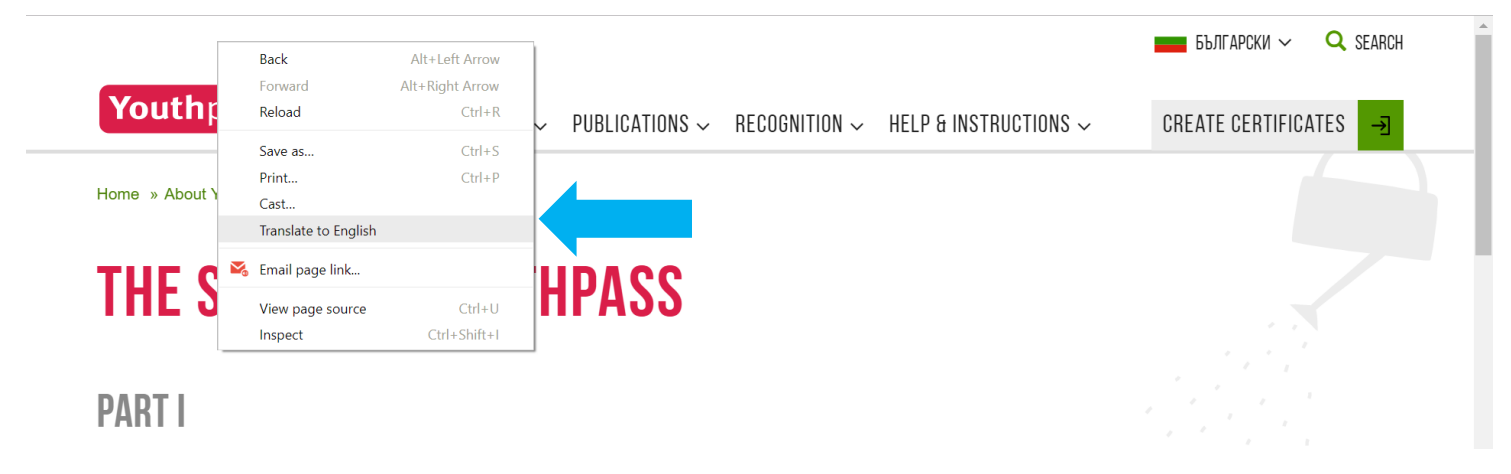

### 2. Видеа от Youtube

Youtube също притежава автоматична функция за превод като добавя субтитри към видеата. В долния десен ъгъл на видеото ще откриете следната иконка . Щом кликнете на нея ще ви се покаже меню, от което трябва да изберете третата опция "Subtitles/CC" или субтитри. След което избирате отновото третата опция "Auto-translate" и след това "Bulgarian" (Български език).

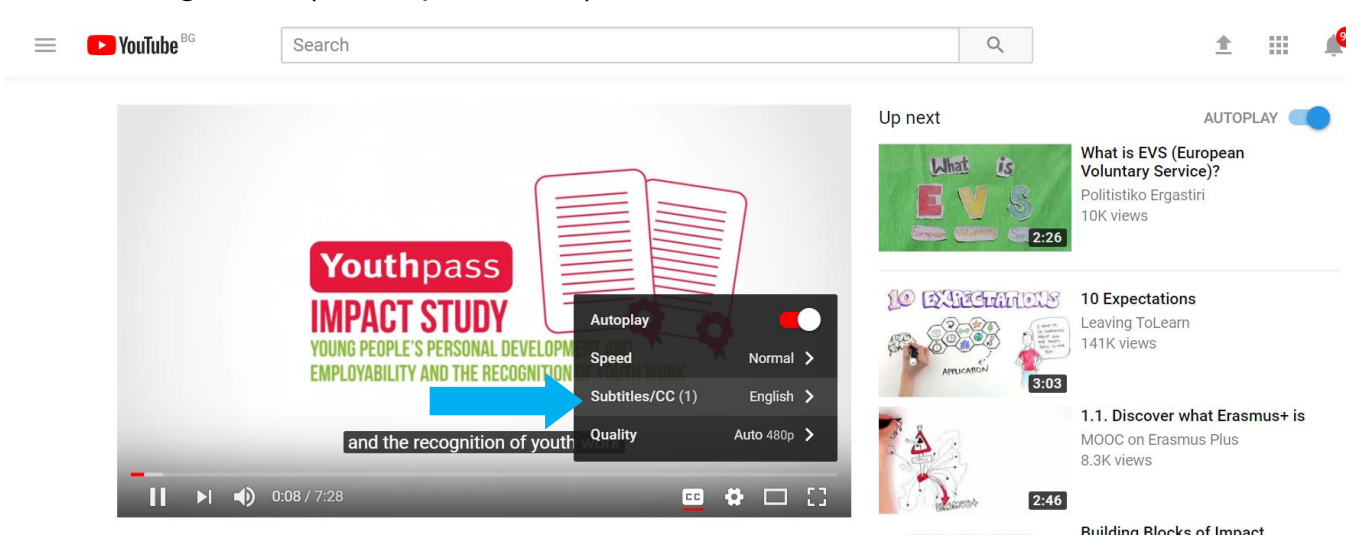

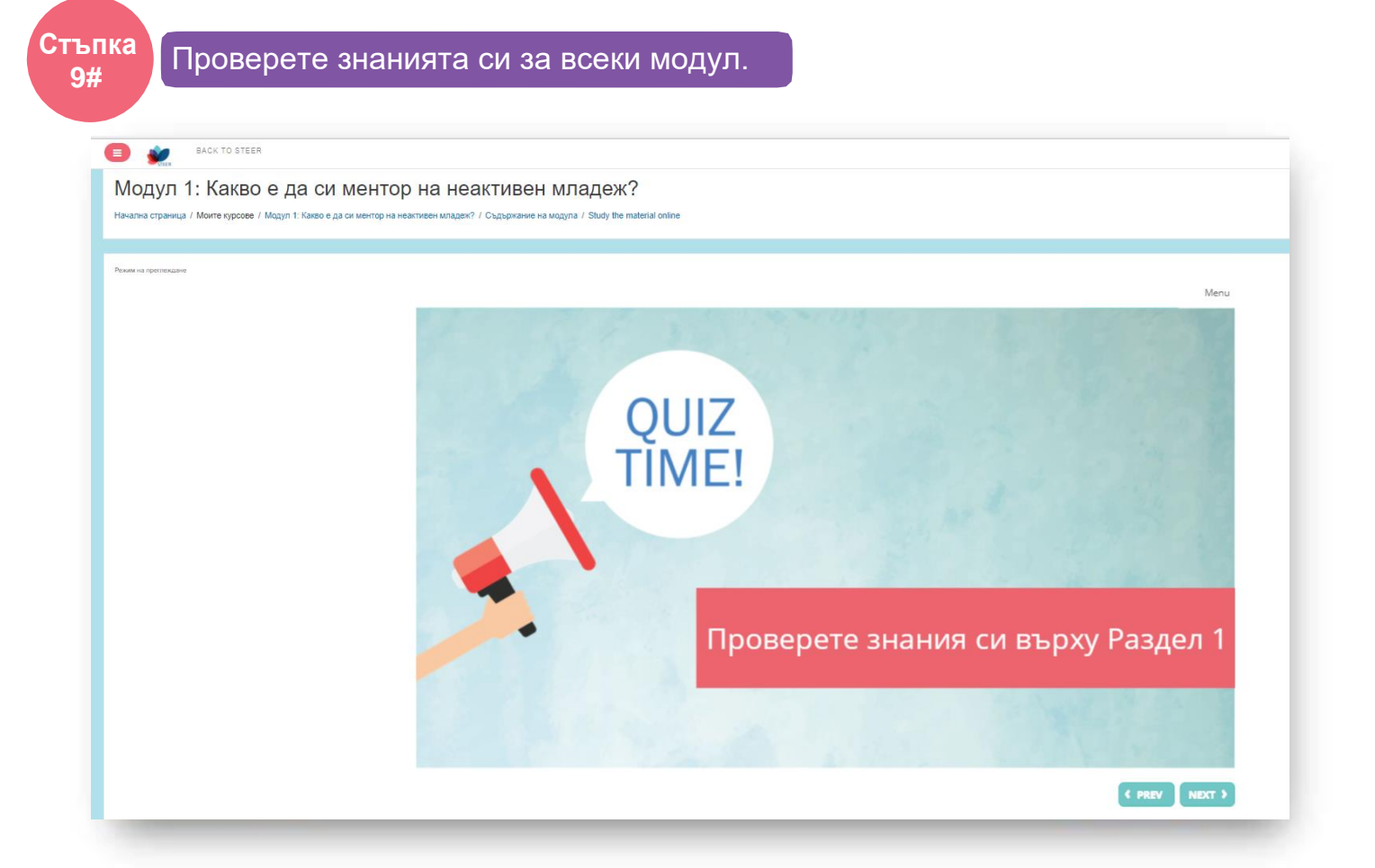

След всеки раздел на всеки модул има кратък тест от 10 въпроса за самопроверка на придобитите от вас знания. След като го попълните имате възможност да се върнете и проверите, на кои от въпроси сте отговорили правилно и на кои грешно.

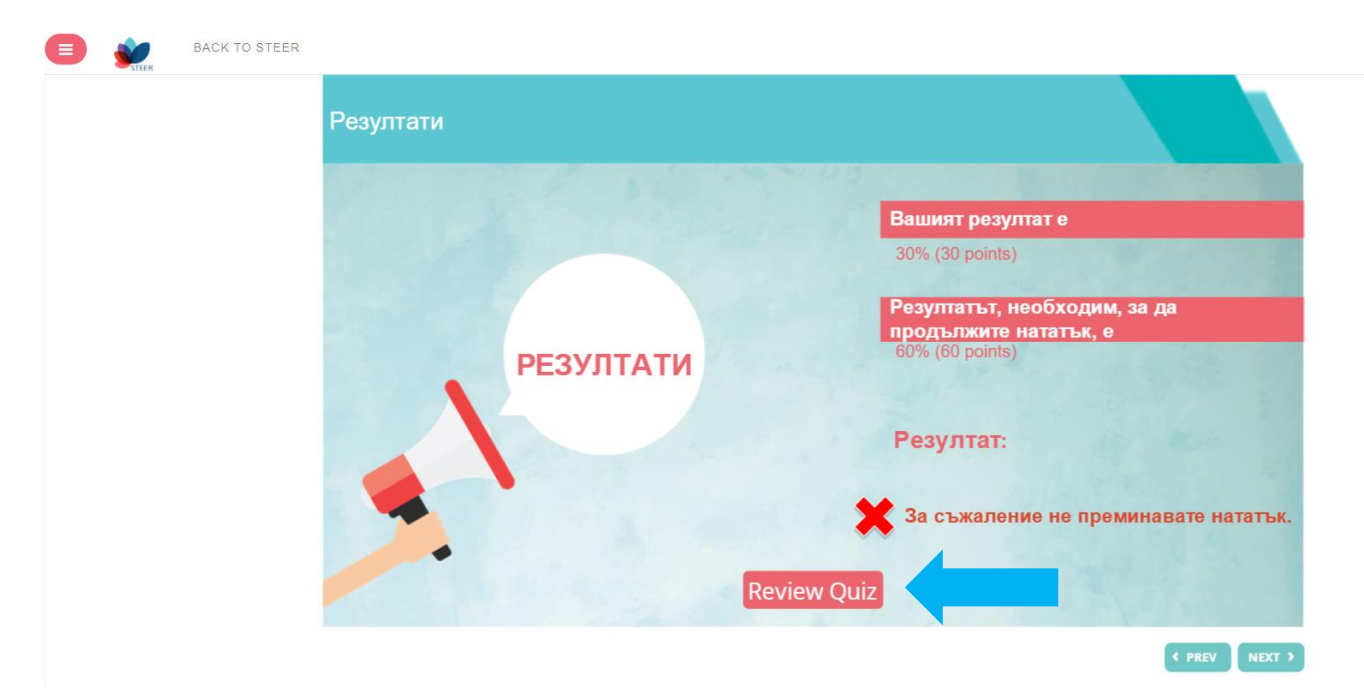

Стъпка 10#

След като завършите всички 7 Модула на STEER ще имате възможността да практикувате като приложите всички материали в процеса на менторство на неактивни младежи. След завършване на обучението можете да получите Youthpass сертификат за умение придобити в рамките на проекта STEER.

# Youthpass

Ученето не е ограничено до класната стая. Еразъм+ също така подкрепя признаването и видимостта на неформалното и самостоятелно учене чрез сертификата Youthpass. Youthpass е повече от сертификат. Той има направляващ процес, който помага на младите хора да осъзнаят и да представят опита и ключовите си компетенции, които са натрупали в младежка заетост. Сертификатът е част от стратегията на Европейската комисия за насърчаване признаването на неформалното обучение, която е и същинската цел на сертификата **STEER Youthpass**.

В STEER Youthpass, можете да се опише това, което сте направили в проекта, включвайки процеса на електронното обучение и менторството както и уменията и компетенциите, които сте придобили чрез тях. Следователно, STEER Youthpass ще даде отражение върху **резултатите на личния ви процес на неформално учене**.

След приключване на модулите за електронно обучение всеки участник може да се свърже с местния координатор по проекта STEER, за да разбере повече за начина на сертифициране.

Контакти: Диана Недкова <u>d.nedkova@catro.com</u> +359 2 987 3036

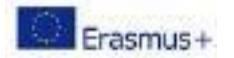